## Customize your mouse pointer a Dell Latitude E5430 PC

## **Instructional Support Handout**

## **Gabrielle Evans**

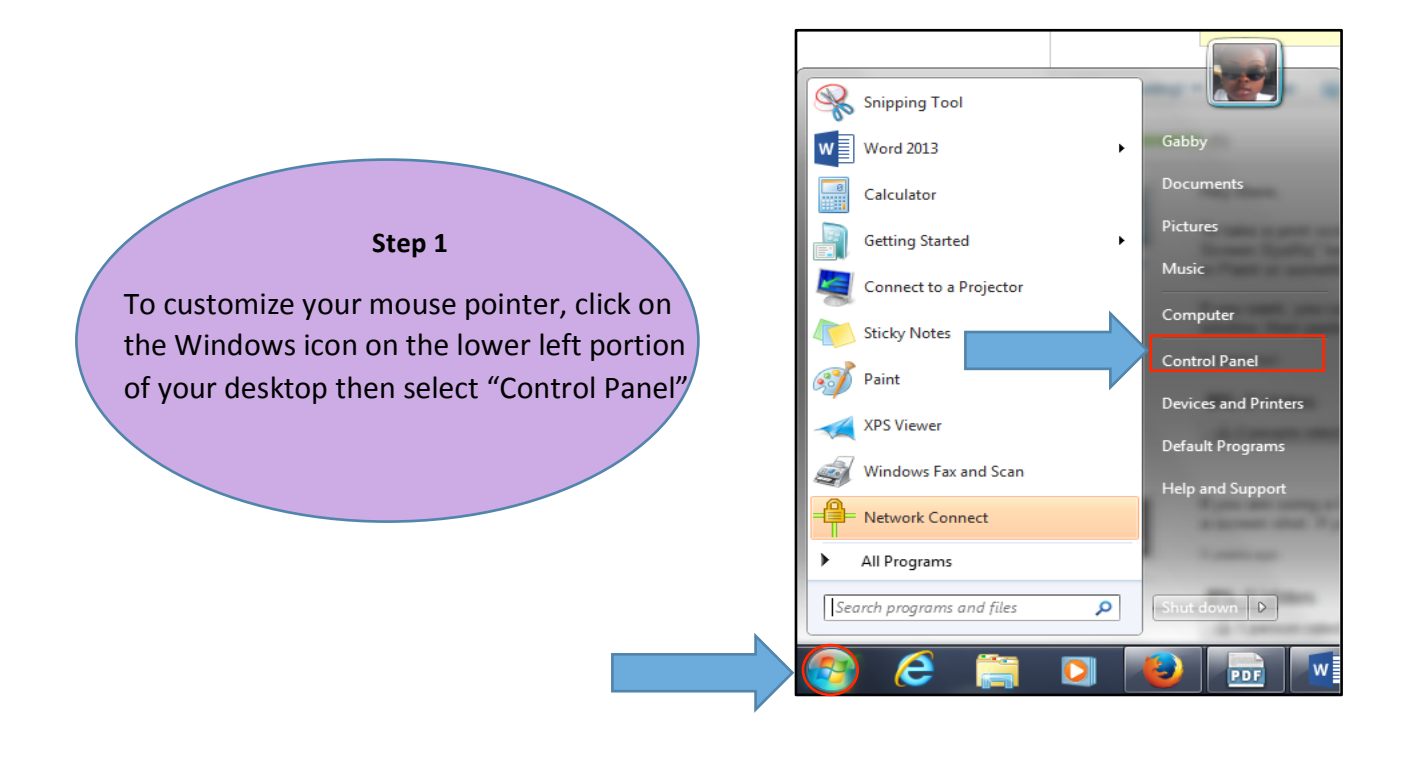

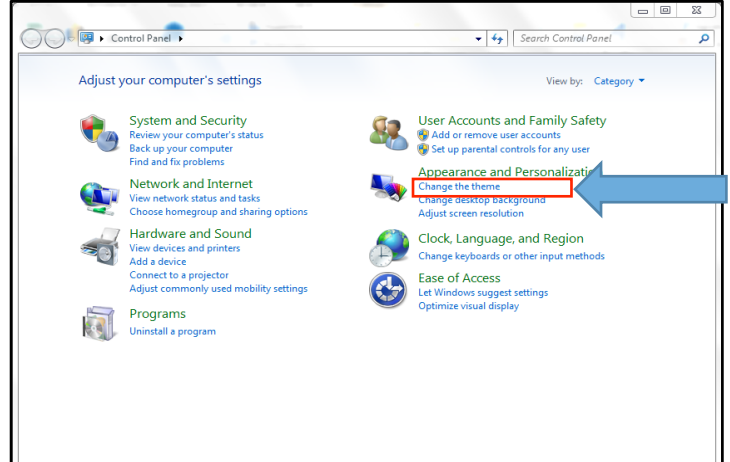

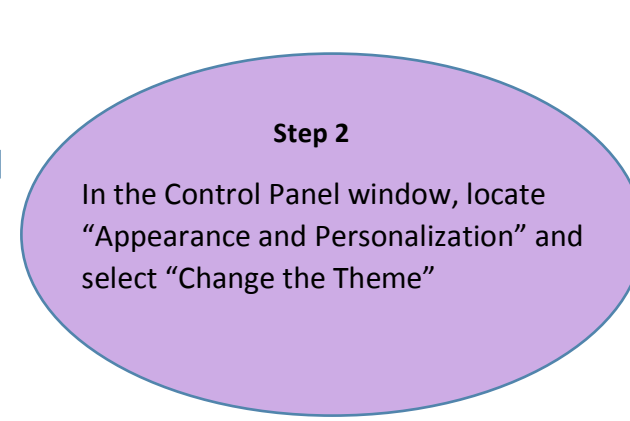

| 🚱 🔍 🖉 🕨 Control Panel 🕨     | Appearance and Personalization | <ul> <li>Personalization</li> </ul> | <ul> <li>✓</li> <li>✓</li></ul> | ontrol Panel           | ×<br>Q |
|-----------------------------|--------------------------------|-------------------------------------|----------------------------------------------------------------------------------------------------|------------------------|--------|
| Control Panel Home          | Change the visuals and         | sounds on your c                    | computer                                                                                                    |                        | 0      |
| Change desktop icons        |                                |                                     |                                                                                                    |                        |        |
| Change mouse pointers       |                                |                                     |                                                                                                    |                        | *      |
| Change your account picture | Unsaved Theme                  |                                     |                                                                                                    |                        | ш      |
|                             | Aero Themes (7)                |                                     | Save theme                                                                                                    | Get more themes online | -      |
|                             |                                |                                     |                                                                                                    |                        |        |
|                             | Windows 7                      | Architecture                        | Characters                                                                                                    | Landscapes             | *      |
| See also                    | · 0                            |                                     | b.b                                                                                                    |                        |        |
| Display                     |                                |                                     | ~                                                                                                    |                        |        |
| Taskbar and Start Menu      | Desktop Background             | Window Color                        | Sounds                                                                                                    | Screen Saver           |        |
| Ease of Access Center       | Cool-Nature-Wallpapers         | Frost                               | Windows Default                                                                                                    | None                   |        |

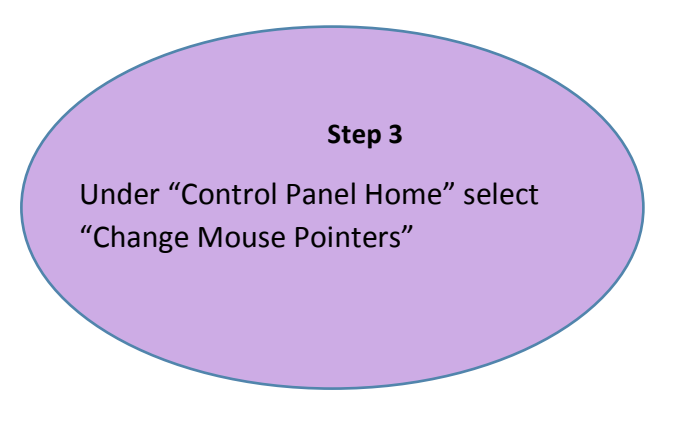

Step 4 Once you are on the "Mouse Properties" window, select the "Pointers" tab

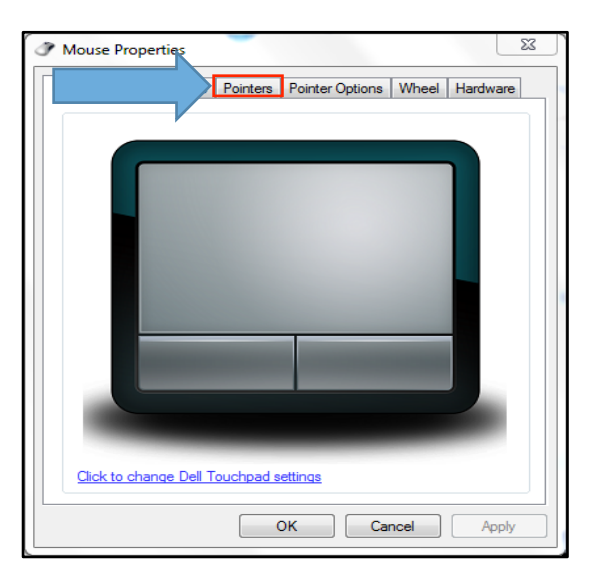

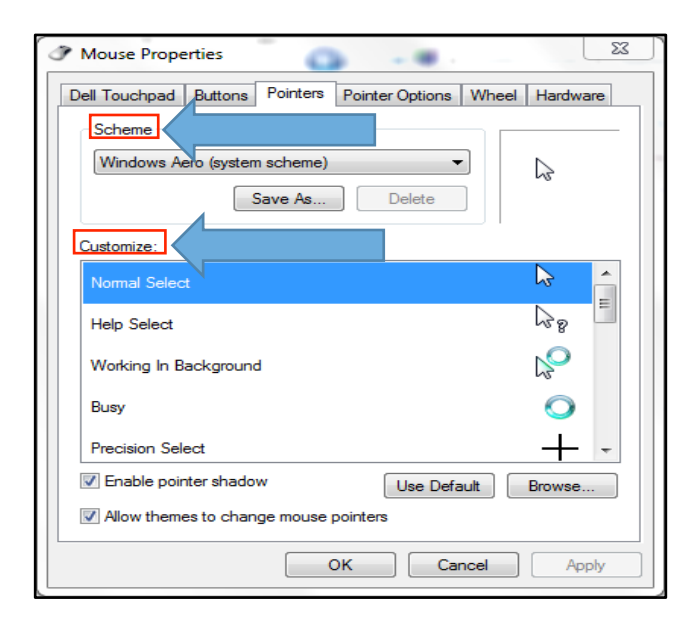

## **Step 5** Once you have selected the mouse

pointers tab you will be given various forms of the mouse to choose from within the "Scheme" and "Customize" windows